#### Przesyłanie zapytań

Przesłanie zapytania do centrum zarządzania danymi możliwe jest po wyborze opcji Data Management Review (Sprawdzenie przez centrum zarządzania danymi) i kliknięcie przycisku **Go (Dalej)** w oknie szczegółów niezgodności.

W polu przeznaczonym do komentowania w oknie *Discrepancy Action - Data Management Review* (Niezgodność – sprawdzenie przez centrum zarządzania danymi) wpisz dodatkowe informacje dotyczące niezgodności.

Wyróżnienie zapytania kolorem żółtym oznacza, że jego przesłanie przebiegło pomyślnie.

**UWAGA:** Pamiętaj, aby po rozwiązaniu niezgodności zapisać kartę CRF.

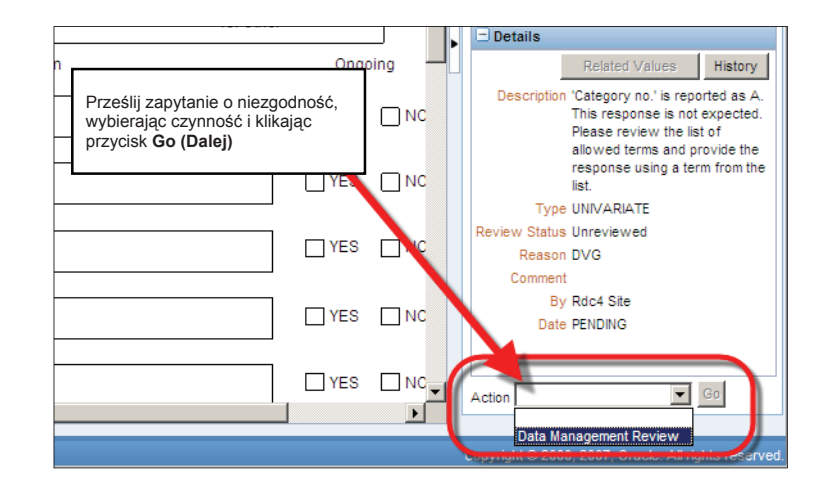

#### Wyszukiwanie zapytań w systemie RDC

Wszelkie zaadresowane do Ciebie zapytania możesz znaleźć na karcie *Discrepancies* (Niezgodności) karty *Review* (Podgląd).

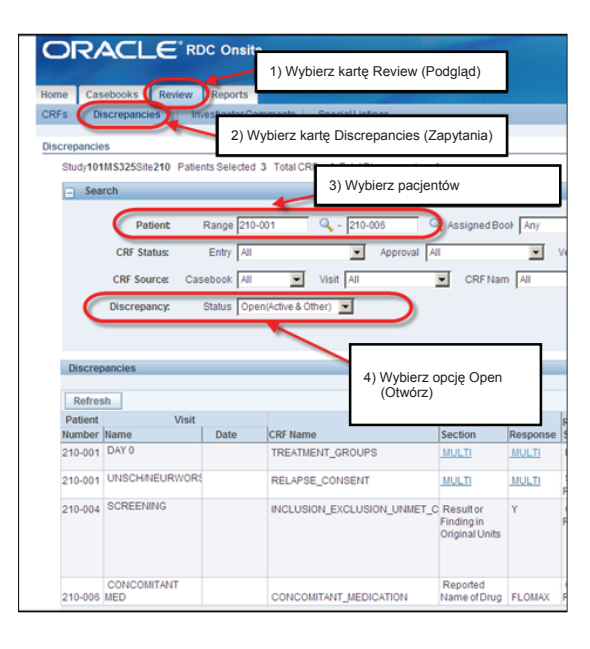

Na liście wyników wyszukiwania zapytania zaadresowane do Ciebie zaznaczone są kolorem czerwonym. Kliknij ikonę CRF, aby otworzyć kartę CRF i odpowiedzieć na zapytanie.

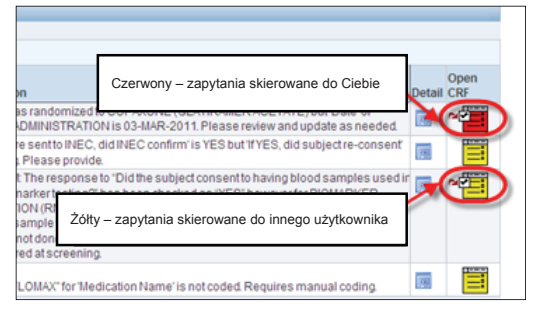

#### Weryfikacja dokumentów źródłowych (tylko CRA)

Weryfikacja i sprawdzenie kart CRF i dokumentów źródłowych może odbywać się z godnie z wytycznymi systemu nadzoru, jeżeli:

- Wprowadzanie danych zostało zakończone
- Kwestie niezgodności zostały rozwiązane

**Ważne:** Weryfikacja łączna nie jest powszechnie stosowanym działaniem.

#### NIE przeprowadzaj weryfikacji łącznej lub odrzucania kart CRF bez zgody zespołu badawczego.

Kliknij ikonę Verify (Weryfikuj). Nastąpi wyświetlenie okna Verify CRF (Zweryfikuj kartę CRF). Wprowadzanie komentarzy nie jest konieczne. Okno dialogowe Verify CFR (Zweryfikuj kartę CRF) zawiera historię weryfikuji.

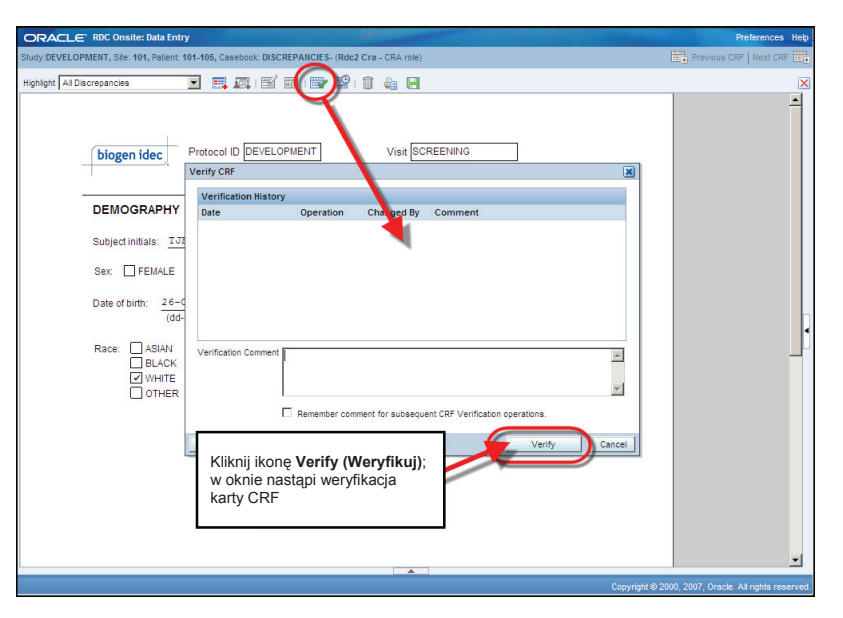

Po weryfikacji ikony karty CRF zostaną wyświetlone ze znakiem oznaczającym, że informacje zawarte w karcie zostały zweryfikowane względem dokumentu źródłowego.

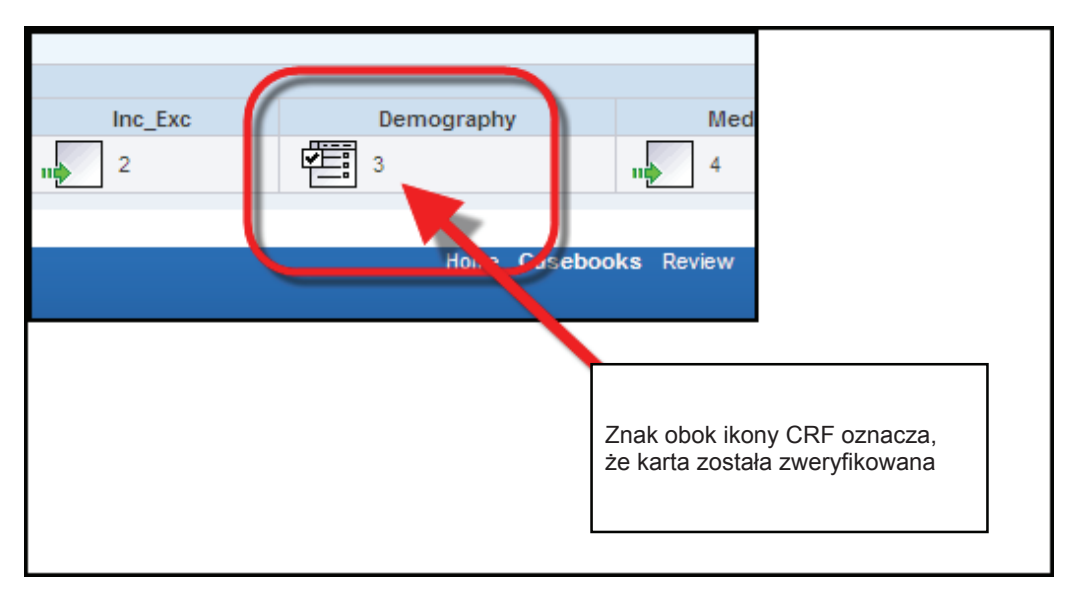

UWAGA: Konieczna jest również weryfikacja (przeprowadzana przez monitora medycznego/CRA) kart CRF celowo oznaczonych jako puste.

#### Ponowna weryfikacja karty elektronicznej CRF

Jeżeli po weryfikacji karty CRF nastąpiła modyfikacja danych/ niezgodności (zmiana, dodanie, usunięcie), karta taka może wymagać ponownej weryfikacji.

W takim przypadku obok ikony oznaczającej weryfikację karty pojawi się czerwona strzałka. Oznacza to, że z powodu zmian wprowadzonych w CRF konieczna jest ponowna weryfikacja karty CRF.

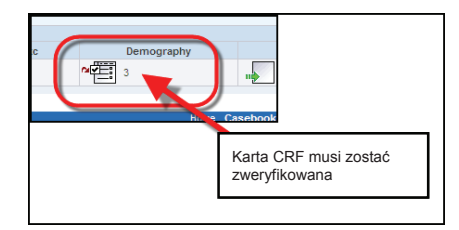

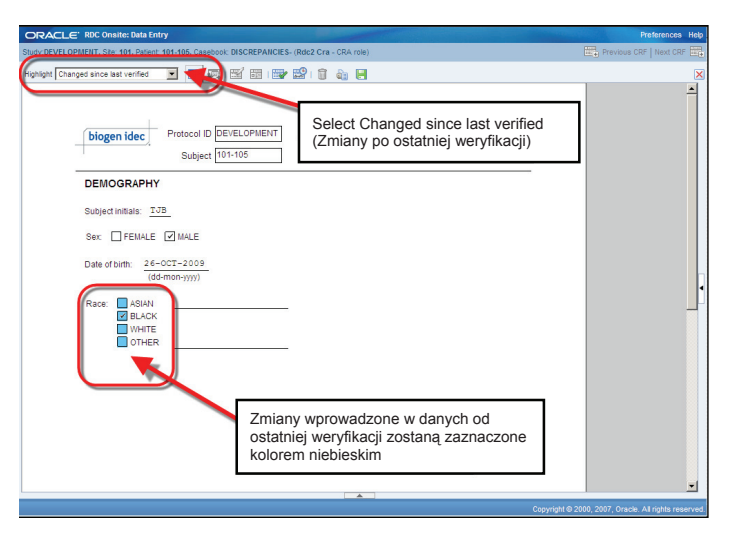

Wskazówka: Wybór w kategorii Highlight (Pokaż) zmień na Changed since last verified (Zmiany po ostatniej weryfikacji), aby wyświetlić zmiany w polach danych, które mogły mieć miejsce po ostatniej weryfikacji karty CRF.

#### Zatwierdzenie elektroniczne

Zatwierdzenie danych przez badacza w większości przypadków ma miejsce, kiedy zespół badawczy uznaje historię pacjenta za kompletną i skierowuje do badacza prośbę o zatwierdzenie.

Uwaga: Zatwierdzając kartę CRF, badacz uznaje, że zamieszczone na niej dane są kompletne i poprawne. Zatwierdzenie takie jest równoznaczne ze złożeniem podpisu elektronicznego.

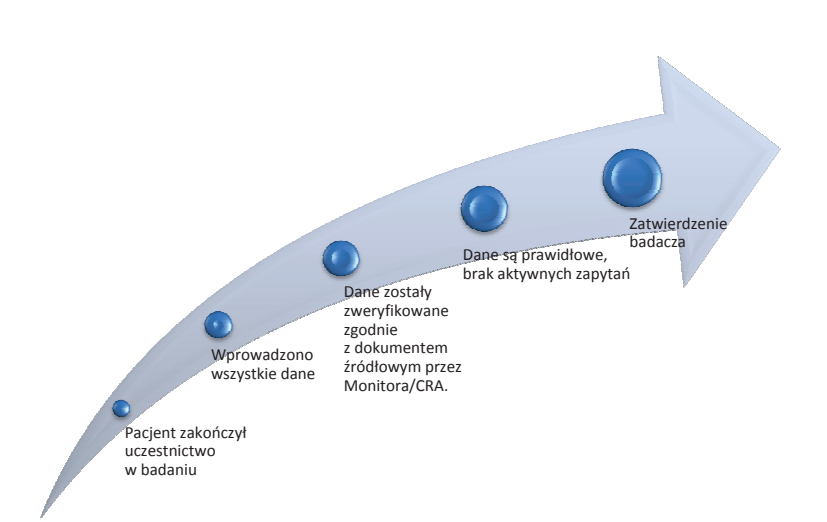

Aby zatwierdzić wszystkie karty historii pacjenta jednocześnie, należy uruchomić arkusz historii.

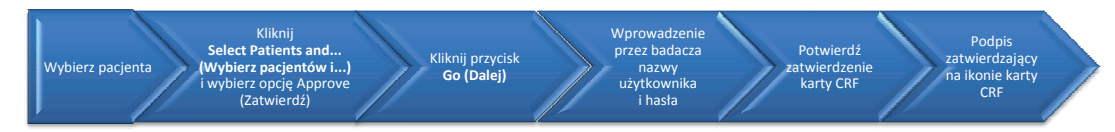

- 1) Wybierz pacjenta.
- Kliknij Select Patients and... (Wybierz pacjentów i...) i wybierz opcję Approve (Zatwierdź).
- 3) Kliknij przycisk Go (Dalej).

|                                                    |                                                                                                    |                                     |                 |                                |                                                   |                                   |                                  | Logout Pr                | elerences un | lange Password Hel  |
|----------------------------------------------------|----------------------------------------------------------------------------------------------------|-------------------------------------|-----------------|--------------------------------|---------------------------------------------------|-----------------------------------|----------------------------------|--------------------------|--------------|---------------------|
| Case                                               | books Review                                                                                                    | Reports                             |                 |                                |                                                   |                                   |                                  |                          |              |                     |
| × .                                                |                                                                                                    |                                     |                 |                                |                                                   | Logged in                         | as investigat                    | or Train(Invest)         | DEVEL        | OPVENT V 301        |
|                                                    |                                                                                                    |                                     |                 |                                |                                                   |                                   |                                  | Study and                | 308 00700    | Study and Sit       |
| nt Caseb                                           | ooks                                                                                                    |                                     |                 |                                |                                                   |                                   |                                  |                          |              |                     |
| D Per                                              |                                                                                                    |                                     | Jome Dage       |                                |                                                   |                                   |                                  |                          |              |                     |
|                                                    | rch • 4 Datiente S                                                                                                    | a actar trom                        |                 |                                |                                                   |                                   |                                  |                          |              |                     |
| + 304                                              | rch: 1 Patients S                                                                                                    | elected From I                      | ionie Page      |                                |                                                   |                                   |                                  |                          |              |                     |
| Caseb                                              | ook Spreadshee                                                                                                    | elected From I                      | Iome Page       |                                |                                                   |                                   |                                  |                          |              |                     |
| Caseb                                              | rch : 1 Patients S<br>ook Spreadshee                                                                                                | t                                   | ionie Page      |                                |                                                   |                                   |                                  |                          |              |                     |
| Caseb<br>Patient                                   | rch : 1 Patients S<br>ook Spreadshee<br>ts: <sup>© Previous</sup> 1                                                                 | t<br>1 of 1 Vext                    | © Ci            | asebook View:                  | 2010 TRAINING 💌                                   | Visit: SC                         | REENING                          | ¥                        | CRFs: ③      | Previous 1-7 of 7 🛩 |
| Caseb<br>Patient<br>Select F                       | rch : 1 Patients S<br>ook Spreadshee<br>ts:                                                                                         | t<br>1 of 1 💌 Next                  | ⊙ C             | asebook View:                  | 2010 TRAINING V                                   | Visit: SC                         | REENING<br>Page Ri               | ₩<br>fresh               | CRFs: ③      | Previous 1-7 of 7 🛩 |
| Caseb<br>Patient<br>Select F                       | ook Spreadshee<br>ts:  Previous<br>Patients and                                                                                     | t<br>1 of 1 💌 Next                  | © C:            | asebook View:                  | 2010 TRAINING V                                   | Visit: SC                         | REENING<br>Page R                | v                        | CRFs: ③      | Previous 1-7 of 7 💌 |
| Caseb<br>Patient<br>Select F<br>Select A           | rch : 1 Patients S<br>ook Spreadshee<br>ts:  Previous<br>Patients and<br>Select None<br>Patient                                     | t<br>1 of 1 Viext                   | ⊚ c.            | asebook View:                  | 2010 TRAINING V                                   | Visit: SC                         | REENING<br>Page R                | ▼<br>:fresh              | CRFs: ③      | Previous 1-7 of 7 💌 |
| Caseb<br>Patient<br>Select F<br>Select A<br>Select | rch : 1 Patients S<br>ook Spreadshee<br>ts: © Previous 1<br>Patients and<br>Select None<br>Patient<br>A Number                      | t<br>1 of 1 V Mext<br>pprove        | © C.            | asebook View:<br>Ge<br>Kliknij | 2010 TRANNG V<br>Add Visit Page<br>przycisk Go (l | Visit: SC<br>Add Other<br>Dalej). | REENING<br>Page Ri<br>Vitals_Scr | v<br>efresh<br>Phys_Exam | CRFs: ③      | Previous 1.7 of 7 💌 |
| Caseb<br>Patient<br>Select F<br>Select A<br>Select | rch : 1 Patients S<br>ook Spreadshee<br>ts:  Previous<br>Patients and<br>Select None<br>Patient<br>A Number<br>Solution<br>Solution | t<br>1 of 1 V Meat<br>pprove<br>DOV | © C:<br>Inc_Exc | asebook View:                  | 2010 TRANNG V<br>Add Visit Page<br>przycisk Go (I | Visit: SC<br>Add Other<br>Dalej). | Page R<br>Vitals_Scr             | Phys_Exam                | CRFs: ③      | Previous 1.7 of 7 💌 |

 Następuje wyświetlenie okna Approve CRFs (Zatwierdzanie kart CRF), w którym badacz (lub osoba upoważniona) musi wprowadzić nazwę użytkownika i hasło.

| RDC Onsite: Appro   | we CRFs Webpage Dialog                                                |                    |
|---------------------|-----------------------------------------------------------------------|--------------------|
| prove CRFs          | .com/whalecom91147bbb12d1ab95c7a964aacc1                              | 74075d1452b/whalec |
| Selected Patients 1 | Total Selected CRFs 6 Not Venfied 0                                   | With Discrepancies |
| User Name           | inv01a                                                                |                    |
| *Password           | •••••                                                                 | ~                  |
| Comment             |                                                                       | -                  |
|                     |                                                                       | ~                  |
|                     | Skip CRFs with discrepancies<br>Skip CRFs that have not been Verified |                    |
|                     |                                                                       |                    |
|                     |                                                                       |                    |
|                     |                                                                       |                    |
|                     |                                                                       | Cancel Continu     |

5) Następuje wyświetlenie okna ostrzeżenia Approve CRFs (Zatwierdzanie kart CRF) wymagające potwierdzenia, że nastąpi zatwierdzenie kart CRF zweryfikowanych przez monitora/CRA oraz że nie występują w nich niezgodności.

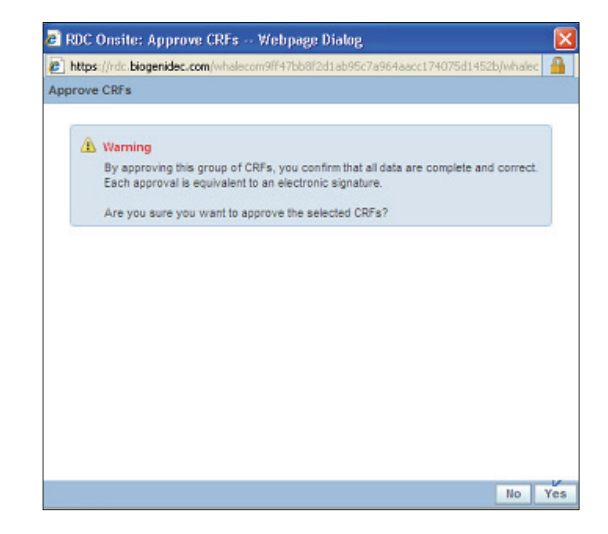

 Okno potwierdzające Approve CRFs (Zatwierdzenie kart CRF) zawiera liczbę kart CRF, które zostały zatwierdzone.

Pamiętaj, że zatwierdzanie danych może odbywać się wyłącznie, jeżeli zostały one zweryfikowane (zaznaczone czerwonym znakiem obok symbolu CRF) oraz nastąpiło rozwiązanie wszystkich niezgodności.

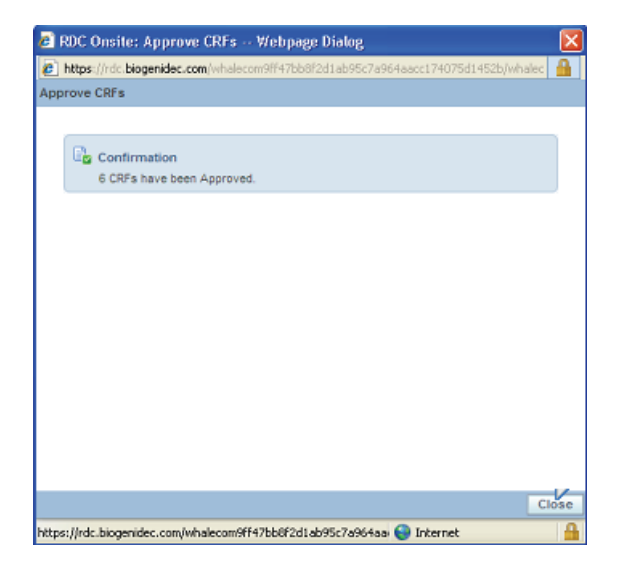

7) Mały symbol podpisu w dolnej części ikony CRF oznacza, że karty CRF zostały zatwierdzone.

|                                                                                                    | CDC Offsite                                                                                                    |                                                                                                    |                |                                                |                                           |                                 |                                |                          |
|----------------------------------------------------------------------------------------------------|----------------------------------------------------------------------------------------------------|----------------------------------------------------------------------------------------------------|----------------|------------------------------------------------|-------------------------------------------|---------------------------------|--------------------------------|--------------------------|
|                                                                                                    |                                                                                                    |                                                                                                    |                |                                                |                                           | Logout Pre                      | ferences Cha                   | ange Password Help       |
| ne Casebooks Review                                                                                      | v Reports                                                                                                    | and the second second s |                |                                                |                                           |                                 |                                |                          |
| 16 >                                                                                                    |                                                                                                    |                                                                                                    |                | Logged                                         | l in as Investiga                         | tor Train(Investig<br>Study and | ator, PSDE); La<br>Site DEVELC | Study and Ste Sum        |
| ient Casebooks                                                                                           |                                                                                                    |                                                                                                    |                |                                                |                                           |                                 |                                |                          |
| - Consult of Dationsta                                                                                   | elected From Home Dags                                                                                                    |                                                                                                    |                |                                                |                                           |                                 |                                |                          |
| + Search : 1 Patients :                                                                                  | elected from nome Page                                                                                                    |                                                                                                    |                |                                                |                                           |                                 |                                |                          |
| Casebook Spreadshee                                                                                      | t                                                                                                    |                                                                                                    |                |                                                |                                           |                                 |                                |                          |
|                                                                                                    |                                                                                                    |                                                                                                    |                |                                                |                                           |                                 |                                |                          |
| and the second second second second                                                                      |                                                                                                    |                                                                                                    |                |                                                |                                           |                                 |                                |                          |
| Patients:  Previous                                                                                      | -1 of 1 💌 Next 🛞                                                                                                    | Casebook View: 2                                                                                                    | 010 TRAINING 💌 | Visit: S                                       | CREENING                                  | ~                               | CRFs: 3P                       | Previous 1-7 of 7 👻 Next |
| Patients:  Previous Select Patients and A                                                                | -1 of 1 🔽 Next 🛞<br>pprove                                                                                                    | Casebook View: 2                                                                                                    | Add Visit Page | Visit: S                                       | CREENING<br>er Page R                     | efresh                          | CRFs: 3 P                      | Previous 1-7 of 7 💌 Next |
| Patients: Previous 1<br>Select Patients and A<br>Select Al Select None                                   | -1 of 1 Vext 📀                                                                                                    | Casebook View: 2                                                                                                    | Add Visit Page | Visit: S                                       | CREENING<br>er Page R                     | efresh                          | CRF8: 3P                       | Previous 1-7 of 7 💌 Next |
| Patients:  Previous  Select Patients and  Select All Select None Patient O                               | -1 of 1 Vext ()                                                                                                    | Casebook View: 2                                                                                                    | Add Visit Page | Visit: S                                       | CREENING<br>er Page R                     | efresh                          | CRFs: SP                       | Previous 1.7 of 7 💌 Next |
| Patients: © Previous 1<br>Select Patients and A<br>Select AI Select None<br>Patient<br>Select A Number   | -1 of 1 VNext ()<br>pprove                                                                                                    | Casebook View: 2                                                                                                    | Add Visit Page | Visit: S Add Oth SCREEN                        | CREENING<br>er Page R<br>NG<br>Vitals_Scr | efresh<br>Phys_Exam             | CRFs: SP                       | Previous 1-7 of 7 Vext   |
| Patients:  Previous Select Patients and  Patient Select AI Select None Patient Select A Number A 301-003 | DOV Inc_Exc                                                                                                    | Casebook View: 2<br>Go<br>Demography                                                                                                    | Add Visit Page | Visit: S<br>Add Oth<br>SCREENI<br>Medh2        | CREENING<br>er Page R<br>NG<br>Vitals_Scr | Phys_Exam                       | CRF8: <sup>© P</sup>           | Previous 1-7 of 7 VNext  |
| Patients:  Previous Select Patients and A Select Al Select None Patient Select A Number A 301-003        | DOV Inc_Exc                                                                                                    | Casebook View: 2                                                                                                    | Add Visit Page | Visit: S<br>Add Oth<br>SCREENI<br>Medh2        | CREENING<br>er Page R<br>NG<br>Vitals_Scr | Phys_Exam                       | CRFs: SP                       | Previous 1-7 of 7 VNext  |
| Patients:  Previous Select Patients and A Select Al Select None Patient Select A Number I A 301-003      | -1 of 1 Next © pprove DOV Inc_Exc Control Control Cont | Casebook View: 2                                                                                                    | Add Visit Page | Visit: S<br>Add Oth<br>SCREENI<br>Medh2<br>Sva | CREENING<br>er Page R<br>NG<br>Vitals_Scr | Phys_Exam                       | CRFs: SP                       | Previous 1-7 of 7 Viext  |

#### Zatwierdzanie pojedynczych kart CRF

W niektórych przypadkach konieczne jest ponowne zatwierdzenie karty CRF, którego przyczyną mogą być zmiany wprowadzone w karcie lub modyfikacje w bazie danych badania.

System RDC dokona identyfikacji tych zmian i oznaczenia kart CRF czerwoną strzałką umieszczoną obok podpisu, co oznaczać będzie potrzebę ponownego zatwierdzenia.

Po ponownej weryfikacji karty CRF przez medycznego monitora/CRA górna czerwona strzałka znika. Strzałka widoczna w dolnej części ikony oznacza, że konieczne jest ponowne otwarcie karty w celu ponownego zatwierdzenia.

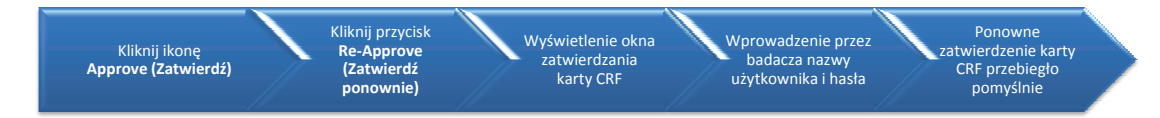

Kliknij ikonę *Approve* (Zatwierdź), a następnie przycisk *Re-Approve* (Zatwierdź ponownie).

W oknie *Approve CRF* (Zatwierdzanie karty CRF) wyświetlana jest historia zatwierdzeń danej karty.

Następuje wyświetlenie okna rejestracji zatwierdzenia, w którym badacz musi wprowadzić nazwę użytkownika i hasło.

Brak czerwonej strzałki na ikonie CRF oznacza, że ponowne zatwierdzenie karty przebiegło pomyślnie.

UWAGA: Jeżeli zatwierdzenie karty CRF nastąpiło w wyniku błędu, operację można anulować przyciskiem Undo (Anulowanie).

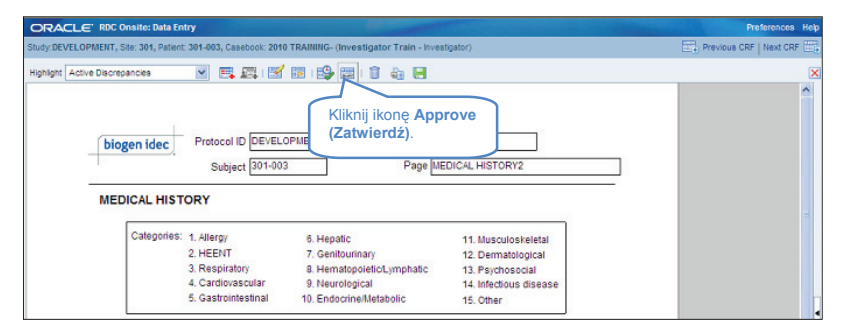

#### Sporządzanie raportów

System RDC umożliwia sporządzanie 3 podstawowych rodzajów raportów.

Wszystkie rodzaje umożliwiają dostęp do informacji o ośrodkach/pacjentach, do których dany użytkownik uzyskał prawo dostępu.

Przykładowo:

- Badacze uzyskują dostęp jedynie do danych pacjentów swojego ośrodka.
- Monitor/CRA posiadają prawo wglądu do danych powiązanych z przypisanymi sobie ośrodkami.

Sytuacja wyjątkowa: Raporty podsumowujące zawierają karty CRF i dane o niezgodnościach ze wszystkich ośrodków.

### Raporty podsumowujące

 Jednostronicowe podsumowanie bieżących badań, informacji o ośrodku i pacjentach.

### **Raporty CRF**

 Graficzna prezentacja danych pacjenta lub historii umożliwiająca sprawdzanie w trybie off-line lub przesyłanie drogą elektroniczną.

## Listy specjalne

 Różnorodne informacje, np. zdarzenia niepożądane i środki stosowane jednocześnie, umieszczone w łatwo edytowalnej tabeli.

#### Raporty podsumowujące

Łącze do strony **Study and Site Summary** (Podsumowanie informacji o badaniu i ośrodku) znajduje się w prawym górnym rogu ekranu głównego lub historii i zawiera aktualne informacje dotyczące pacjentów i kart CRF powiązanych z danym badaniem i ośrodkiem.

Sekcja *Study Information* (Informacje o badaniu) zawiera informacje dotyczące:

- Łącznej liczby ośrodków
- Łącznej liczby utworzonych, włączonych pacjentów i tych, dla których wprowadzono dane

# Sekcja *Study CRF Information* (Informacje o kartach CRF) zawiera informacje o:

- Łącznej liczbie kart CRF
- Liczbie zaplanowanych i nieplanowanych kart CRF
- Liczbie kart CRF zawierających niezgodności
- Liczbie kart CRF dla poszczególnych statusów

Sekcja *Site Summary* (Podsumowanie informacji o ośrodku) zawiera listę tych samych informacji dotyczących danego ośrodka.

| out                                |                                                                            | no                                                                                                    | Lagged in as Key                                                                                                    | in Stophoneon/Data                                                                                                    | management role, BSDE): Last I        | Pofroch 24 May 2 |
|------------------------------------|----------------------------------------------------------------------------|----------------------------------------------------------------------------------------------------|----------------------------------------------------------------------------------------------------|----------------------------------------------------------------------------------------------------|---------------------------------------|------------------|
|                                    |                                                                            |                                                                                                    | Logged in as Nev                                                                                                    | in stephenson(bata                                                                                                    | Study and Site 101MS325               | Reflesh 24-May-2 |
|                                    |                                                                            |                                                                                                    |                                                                                                    |                                                                                                    | olddy and oke                         | Study and Sit    |
| /s                                 | itudy and Site Summar                                                      | v                                                                                                    | D.C. ( D.I. C. 11)                                                                                                  |                                                                                                    |                                       |                  |
| Mess                               |                                                                            | ,                                                                                                    |                                                                                                    |                                                                                                    |                                       |                  |
| SAVE                               | Study Summary: Train                                                       | ing                                                                                                    |                                                                                                    |                                                                                                    |                                       |                  |
| funct                              | Study Information                                                          |                                                                                                    | Study CRF Information                                                                                               |                                                                                                    |                                       |                  |
| 2010<br>vities<br>view 1<br>view 1 | Total Sites<br>Patients Created<br>Patients Enrolled<br>Patients With Data | 1<br>10<br>0<br>7                                                                                                    | Planned 25<br>Unplanned 2<br>Total 27<br>With Active Discrepancies 8<br>With no Open Discrepancies 19               | Not Verified<br>Awaiting Re-Verification<br>Verified<br>Locked<br>Not Locked<br>Not Approved<br>Awaiting Re-Approval<br>Approved | 26<br>0 10<br>1 27<br>27<br>0<br>0    |                  |
| dy RE<br>tructic                   | Site Summary: 999                                                          |                                                                                                    |                                                                                                    |                                                                                                    | US                                    |                  |
| 1                                  | Site Information                                                           |                                                                                                    |                                                                                                    | Site Patient Informat                                                                                                    | us US                                 |                  |
|                                    | Investigato<br>Investigator Address                                        | r Dr., /<br>s <bl <="" td=""><td>Andrzej Tutaj<br/>ANK&gt;, NA, POL</td><td>Patients Created<br/>Patients Enrolled<br/>Patients With Data</td><td>10 US<br/>0<br/>7 US</td><td></td></bl> | Andrzej Tutaj<br>ANK>, NA, POL                                                                                      | Patients Created<br>Patients Enrolled<br>Patients With Data                                                                      | 10 US<br>0<br>7 US                    |                  |
|                                    | Site CRF Information                                                       |                                                                                                    |                                                                                                    |                                                                                                    |                                       |                  |
|                                    | Planned 25<br>Unplanned 2                                                  | Awaitin                                                                                                    | Not Verified 26 With Active Discrepanci<br>ig Re-Verification 0 With Other Discrepanci<br>Locked 0<br>Not Locked 27 | es 0 Not A<br>es 8 Awaiting Re-<br>es 19 A                                                                                       | pproved 27<br>Approval 0<br>pproved 0 |                  |

112 of 127

Raport *Patient Summary* (Podsumowanie informacji o pacjencie) generowany jest po kliknięciu ikony oznaczającej pacjenta.

Prezentowany ekran zawiera najnowsze dane dotyczące wybranego pacjenta, w tym:

- Podstawowe dane o pacjencie
- Liczbę kart CRF pogrupowanych według statusu
- Liczbę niezgodności pogrupowanych według statusu
- Szczegóły pierwszej, ostatniej i następnej spodziewanej wizyty
- Liczbę kart CRF zawierających niezgodności
- Pierwszą i ostatnią datę wprowadzenia danych

| ORACLE                                                                                          | RDC Onsite                                                                                                    | -                                                                                                    | Logout Preferences Cha                                                             | nge Password Help                                                                                                    |                                                 |
|-------------------------------------------------------------------------------------------------|----------------------------------------------------------------------------------------------------|----------------------------------------------------------------------------------------------------|------------------------------------------------------------------------------------|----------------------------------------------------------------------------------------------------|-------------------------------------------------|
| nome Casebooks Revi                                                                             | ew Reports                                                                                                    | Patient Summary : 101,200                                                                                                    |                                                                                    |                                                                                                    |                                                 |
|                                                                                                 |                                                                                                    | Dation before the                                                                                                    | Discourselas                                                                       | 005-                                                                                                    | _                                               |
| Ilews Discrepancy Imagement Error Message SAVE NCOMPLETE and INVESTIGATOR COMMENT functionality | Patient Selection List Patient Search Range                                                                          | Patient information<br>Patient 101-200<br>Britisate 2009-02-01<br>Gender Fernale<br>Age 2<br>Site 101<br>Latest Update 05-Nov-2009 | Active 7<br>Other 18<br>Closed 4<br>Total 29                                       | With Active Discrepancies<br>With Other Discrepancies<br>With no Open Discrepancies<br>Total<br>Earliest Entry<br>Latest Entry | 5<br>7<br>4<br>16<br>25-Sep-2009<br>05-Nov-2009 |
| disabled on 13-Jun-                                                                             | Show All                                                                                                    | CDEs Status                                                                                                    | Mielte                                                                             |                                                                                                    |                                                 |
| Activities Review 231 Active Discrepancies Review 1208 Other Discrepancies Review Investigator  | Patients Select Patients and Open Select All Select None                                                             | Not Verified 16<br>Awating Re-Verification 0<br>Verified 0<br>Not Approved 16<br>Approved 0<br>Approved 0                          | Visits<br>First Screening null<br>Latest Hospitalization<br>null<br>Next null null |                                                                                                    |                                                 |
| comments Links Study RDC CRF Completion Instructions                                            | Select         Patient Nu           2         0           2         10           2         10           2         10 | Links<br>No Records Found                                                                                                    |                                                                                    |                                                                                                    |                                                 |
|                                                                                                 | D 3 10                                                                                                    | 1-                                                                                                    |                                                                                    |                                                                                                    | Print Close                                     |
|                                                                                                 | 10                                                                                                    | 1-200 00 may 2011 11.00.01                                                                                                    | 000121711020                                                                       |                                                                                                    |                                                 |
|                                                                                                 | 10                                                                                                    | 1-201                                                                                                    | Unassigned                                                                         |                                                                                                    |                                                 |
|                                                                                                 | 10                                                                                                    | 1-202                                                                                                    | Unassigned                                                                         |                                                                                                    |                                                 |
|                                                                                                 | 10                                                                                                    | 1-203                                                                                                    | Unassigned                                                                         |                                                                                                    |                                                 |
|                                                                                                 | 10                                                                                                    | 1-204                                                                                                    | Unassigned                                                                         |                                                                                                    |                                                 |
|                                                                                                 | 10                                                                                                    | 1-210 09-May-2011 14:08:57                                                                                                    | DISCREPANCIES                                                                      |                                                                                                    |                                                 |
|                                                                                                 |                                                                                                    | 1-211                                                                                                    | Unassigned                                                                         |                                                                                                    |                                                 |
|                                                                                                 |                                                                                                    | 1-212                                                                                                    | Unseeined                                                                          |                                                                                                    |                                                 |
|                                                                                                 |                                                                                                    |                                                                                                    |                                                                                    |                                                                                                    |                                                 |

#### **Raporty CRF**

Zakładka Review (Podgląd) systemu RDC umożliwia przeglądanie kart CRF z wykorzystaniem różnych filtrów.

Wskazówka: Z tego widoku również można uruchomić łącze Study and Site Summary (Podsumowanie informacji o badaniu i ośrodku).

Filtry umożliwiają wyszukiwanie w systemie RDC kart CRF spełniających określone kryteria (zob. Przeglądanie – filtry raportów).

| Home Casebooks Review Reports                                                                                                    |
|----------------------------------------------------------------------------------------------------|
| CRFs   Discrepancies   Investigator Comments   Special Listings                                                                                                    |
| Patient CRFs                                                                                                    |
| Control of the second second s |
| E Search                                                                                                    |
| Batient: Range Assigned Book                                                                                                    |

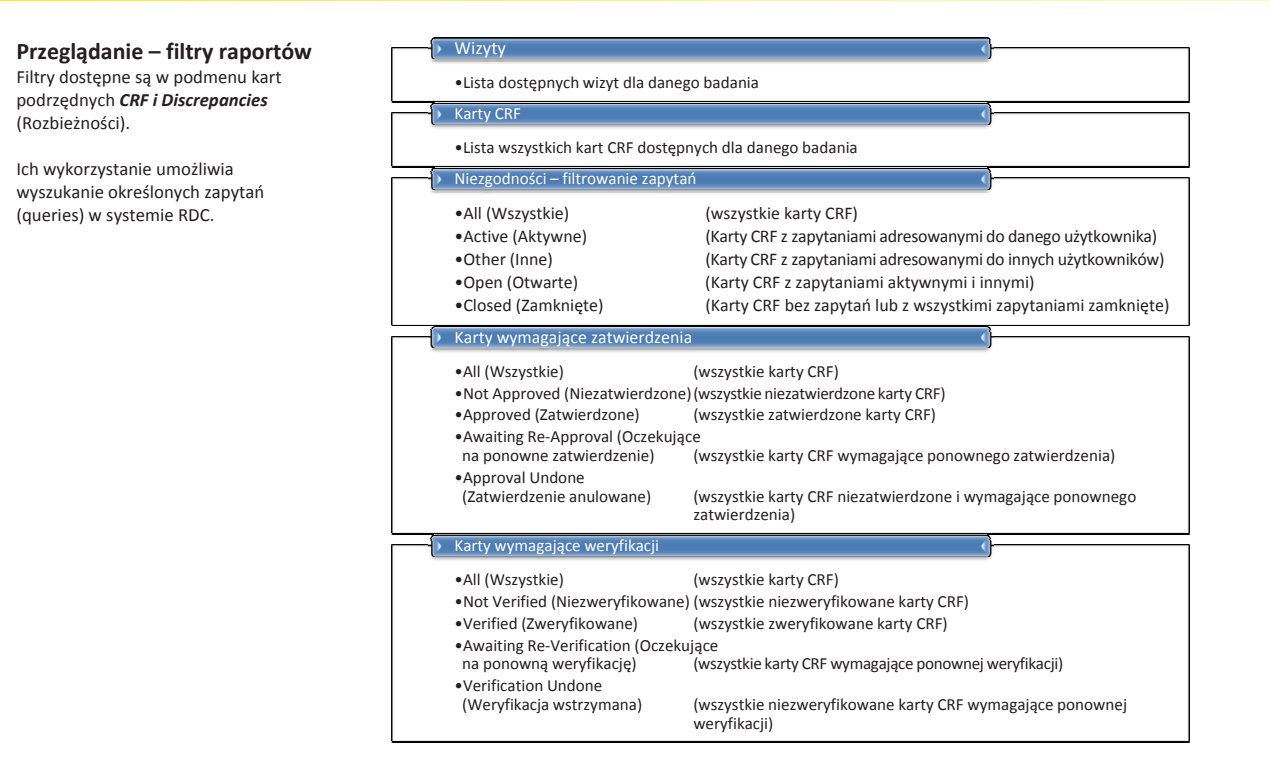

#### Zakładka Review (Podgląd) – karta CRF

Lista wyświetlonych kart CRF pacjenta oparta jest na uprzednio określonych kryteriach wyszukiwania.

Aby otworzyć kartę CRF, kliknij ikonę znajdującą się w kolumnie wysuniętej najbardziej na prawo.

| Home Ca<br>CRFs   E | sebooks                                                                                                    | Review Reports                                                                                                    | e<br>ments   Spec | cial Listings                                                                                                    |                                                                                                    |                                                                                                    | Lo                                                                                                    | gout Preferenc                                                                                                    | es Change Pas                                   | ssword He | þ<br>2011 15:58:    |
|---------------------|----------------------------------------------------------------------------------------------------|----------------------------------------------------------------------------------------------------|-------------------|----------------------------------------------------------------------------------------------------|----------------------------------------------------------------------------------------------------|----------------------------------------------------------------------------------------------------|----------------------------------------------------------------------------------------------------|----------------------------------------------------------------------------------------------------|-------------------------------------------------|-----------|---------------------|
| Patient CRF         | DEVELOR<br>earch<br>Patient:<br>Status:<br>Source:                                                                                                    | Zakładka Re<br>(Podgląd) z<br>kartą CRF<br>Entry Al<br>Casebook Al                                                                                                    | eview<br>wybraną  | Total CRFs 1                                                                                                    | Logout     Preferences     Charge Pleasened     Hetr       al GFF1     Numer pacjenta     -     -     Numer pacjenta       -     Datę wizyty     -     Nazwę badania CRF       -     Datę ostatniej modyfikacji karty CRF     -     Datę ostatniej modyfikacji karty CRF       -     Datę załokokowania karty CRF     -     Datę załokokowania karty CRF       -     Datę załokokowania karty CRF     -     Datę załokokowania karty CRF       -     Datę załokokowania karty CRF     -     Itel załokokowania karty CRF       -     Datę załokokowania karty CRF     -     Itel załokokowania karty CRF       -     Datę załokokowania karty CRF     -     Itel załokokowania karty CRF       -     Datę załokokowania karty CRF     -     Itel załokokowania karty CRF       -     Datę załokokowania karty CRF     -     Itel załokokowania karty CRF       -     Datę załokokowania karty CRF     -     Itel załokokowania karty CRF       -     Datę załokokowania karty CRF     -     Itel załokokowania karty CRF       -     Datę załokokowania karty CRF     -     Itel załokokowania karty CRF       -     Datę załokokowania karty CRF     -     Itel załokokowania karty CRF       -     Datę załokokowania karty CRF     -     Itel załokokowania karty CRF       - |                                                                                                    |                                                                                                    |                                                                                                    |                                                 |           |                     |
| Selec               | ent CRFs<br>t CRFs and                                                                                                    | 1 Generate Patient Data                                                                                                    | a Report 💌        | Go   Refresh                                                                                                    | - I                                                                                                    | tamps                                                                                                    | RF                                                                                                    | © Prev                                                                                                    | ious 1-50 of 13                                 | 32 🔽      | <u>vext 50</u> 📎    |
| Selec               | t CRFs and                                                                                                    | 1 Generate Patient Data                                                                                                    | Report 🔽          | Go   Refresh                                                                                                    | - II<br>Show Times                                                                                                    | konę karty C                                                                                                    |                                                                                                    | © Prev                                                                                                    | ious   1-50 of 13                               | 32 💌      | Next 50 (2)<br>Open |
| Selec               | t CRFs and<br>Auri Seed<br>Patient<br>Number                                                                                                    | I Generate Patient Data<br>None<br>Visit                                                                                                    | Report 🔽          | Go   Refresh T S                                                                                                    | - II                                                                                                    | tamps<br>Casebook                                                                                                    | Modified                                                                                                    | © Prev<br>Date<br>Verified                                                                                                    | ious 1-50 of 13                                 | 32 V      | Open<br>CRF         |
| Selec               | ent CRFs and<br>t CRFs and<br>Patient<br>Number<br>101-101                                                                                                    | I Generate Patient Data<br>Note<br>Visit<br>Name<br>SCREENING                                                                                                    | Date              | Go   Refresh                                                                                                    | - I                                                                                                    | Casebook                                                                                                    | Modified<br>13-Apr-2011                                                                                                    | © Prev<br>Date<br>Verified                                                                                                    | ious 1-50 of 13                                 | 32 V      | Open<br>CRF         |
| Selec               | ent CRFs and<br>CRFs and<br>Patient<br>Number<br>101-101<br>101-101                                                                                                    | I Generate Patient Data<br>Note Visit<br>Name<br>SCREENING<br>SCREENING                                                                                                    | Date              | GO   Refresh TT S                                                                                                    | - I                                                                                                    | Casebook DISCREPANCES DISCREPANCES                                                                                                    | Modified<br>13-Apr-2011<br>05-Nov-2009                                                                                                    | © Prev<br>Date<br>Verified<br>29-Sep-2009                                                                                                    | 29-Sep-2009                                     | 32 V      | Open<br>CRF         |
| Selec               | t CRFs and<br>Patient<br>Number<br>101-101<br>101-101                                                                                                    | A Generate Patient Data Inclus Visit Itame SCREENING SCREENING SCREENING                                                                                                    | Date              | Go I Refresh TT e                                                                                                    | - I                                                                                                    | Casebook DISCREPANCES DISCREPANCES DISCREPANCES                                                                                                    | Modified<br>13-Apr-2011<br>05-Nov-2009<br>05-Apr-2010                                                                                                    | © Prev<br>Date<br>Verified<br>29-Sep-2009                                                                                                    | ious 1-50 of 13                                 | 32        | Open<br>CRF         |
| Selec               | ent CRFs and<br>t CRFs and<br>Patient<br>101-101<br>101-101<br>101-101<br>101-101                                                                                                 | J Generate Patient Data<br>Internet Visit<br>Name<br>SCREENING<br>SCREENING<br>SCREENING<br>SCREENING                                                                                                    | Date              | Go I Refresh FFS<br>CRF Name<br>COAGULATION<br>DATE_OF_VISIT<br>DEMOGRAPHY<br>ECG_PRIOR_TO_FIRST_DOSE                                                                                                    | - I                                                                                                    | tamps Casebook DISCREPANCES DISCREPANCES DISCREPANCES DISCREPANCES DISCREPANCES                                                                                                    | Modified<br>13-Apr-2011<br>05-Nov-2009<br>05-Apr-2010<br>13-May-2011                                                                                           | © Prev<br>Date<br>Verified<br>29-Sep-2009                                                                                                    | ious 1-50 of 12<br>•<br>Approved<br>29-Sep-2009 | Locked    | Open<br>CRF         |
| Selec               | t CRFs and<br>Patient<br>Number<br>101-101<br>101-101<br>101-101<br>101-101<br>101-101                                                                                            | I Generate Patient Data<br>Cooling<br>Visit<br>Hame<br>SCREENING<br>SCREENING<br>SCREENING<br>SCREENING                                                                                                    | Date              | Go I Refresh Ty e<br>CRF Name<br>COAGULATON<br>DATE_OF_VSIT<br>DEVOGRAPHY<br>ECO_PROR_TO_FRST_DOSE<br>NCLUSION_EXCLUSION_UNIVE                                                                                                    | - II                                                                                                    | Casebook<br>DISCREPANCES<br>DISCREPANCES<br>DISCREPANCES<br>DISCREPANCES<br>DISCREPANCES<br>DISCREPANCES                                                                                                    | Modified<br>13-Apr-2011<br>05-Nov-2009<br>05-Apr-2010<br>13-May-2011<br>02-Jul-2010                                                                            | Operation of the second second sec | Approved                                        | 32 T      | Open<br>CRF         |
| Selec               | t CRFs and<br>Patient<br>Number<br>101-101<br>101-101<br>101-101<br>101-101<br>101-101<br>101-101                                                                                 | Generate Patient Data     Generate Patient Data     Visit     Name     SCREENING     SCREENING     SCREENING     SCREENING     SCREENING     SCREENING                                                                                                    | Date              | Go I Refresh TY<br>CRF Name<br>COAGULATON<br>DATE_OF_VISIT<br>DEMOGRAPHY<br>ECG_PROR_TO_FRET_DOSE<br>NCLUSION_EXCLUSION_UNIME<br>MEDICAL HISTORY                                                                                                    | - II                                                                                                    | Casebook<br>DISCREPANCES<br>DISCREPANCES<br>DISCREPANCES<br>DISCREPANCES<br>DISCREPANCES<br>DISCREPANCES<br>DISCREPANCES                                                                                                    | Modified<br>13-Apr-2011<br>05-Nov-2009<br>05-Apr-2010<br>13-May-2011<br>02-Jul-2010<br>04-Jan-2010                                                             | © Prev<br>Date<br>Verified<br>29-Sep-2009                                                                                                    | ious 1-50 of 13<br>Approved<br>29-Sep-2009      | Locked    | Open<br>CRF         |
| Selec               | ent CRFs and<br>t CRFs and<br>Patient<br>101-101<br>101-101<br>101-101<br>101-101<br>101-101<br>101-101<br>101-101<br>101-101<br>101-101<br>101-101                               | Generate Patient Data     Generate Patient Data     Visit     Name     SCREENING     SCREENING     SCREENING     SCREENING     SCREENING     SCREENING     SCREENING                                                                                                    | Date              | Go         I         Refresh         F/F           CRF Name         COAGULATON         DATE_OF_VISIT           DEMOGRAPHY         ECO_PROR_TO_FRST_DOSE         Inclusion_Units           ECO_PRIOR_TO_FRST_DOSE         Inclusion_Units         Inclusion_Units           MEDICAL HISTORY_VI         MEDICAL HISTORY_VI         Instructionary                          | - II                                                                                                    | tamps Casebook DISCREPANCES DISCREPANCES DISCREPANCES DISCREPANCES DISCREPANCES DISCREPANCES DISCREPANCES DISCREPANCES                                                                                                    | Modified<br>13-Apr-2011<br>05-Nov-2009<br>05-Apr-2010<br>13-May-2011<br>02-Jul-2010<br>04-Jan-2010<br>05-Apr-2010                                              | Oprev<br>Date<br>Verified                                                                                                    | Approved                                        | 32 I      | Open<br>CRF         |
| Selec               | ent CRFs and<br>Patient<br>101-101<br>101-101<br>101-101<br>101-101<br>101-101<br>101-101<br>101-101                                                                              | Generate Patient Data     Generate Patient Data     Hame     Visit     Hame     SCREENNG     SCREENNG | Date              | Go         I         Refresh         Type           CRF Name         COAGULATON         DATE_OF_VSIT         DEMOGRAPHY           ECO_PRIOR_TO_FRST_DOSE         INCLUSION_EXCLUSION_UNIME         INCLUSION_EXCLUSION_UNIME           MEDICAL HISTORY_VNI         DEDICAL HISTORY_VNI         DEDICAL HISTORY_VNI                                                       | - II                                                                                                    | tamps Casebook DISCREPANCES DISCREPANCES DIS | Modified<br>13-Apr-2011<br>05-Nov-2009<br>05-Apr-2010<br>13-May-2011<br>02-Juk-2010<br>04-Jan-2010<br>05-Apr-2010<br>05-Apr-2010<br>05-Apr-2010<br>05-Apr-2010 | Prev     Date     Verified     29-Sep-2009                                                                                                    | Approved<br>29-Sep-2009                         | Locked    | Open<br>CRF         |
|                     | ent CRFs and<br>CRFs and<br>Patient<br>Number<br>101-101<br>101-101<br>101-101<br>101-101<br>101-101<br>101-101<br>101-101<br>101-101<br>101-101<br>101-101<br>101-101<br>101-101 | Generate Patient Data     Generate Patient Data     Mame     Visit     Hame     Visit     Hame     SCREENNO     SCREENNO     SCREENNO     SCREENNO     SCREENNO     SCREENNO     SCREENNO     SCREENNO                                                                                                    | Date              | Go         I         Refresh         TPE           CRF Name         COAGULATON         DATE_OF_VSIT         DEMOGRAPHY           ECQ_PROR_TO_FRST_DOSE         INCLUSION_EXCLUSION_UNME         INCLUSION_EXCLUSION_UNME           MEDICAL HISTORY_NN         MEDICAL HISTORY_NN         INDESCAL EXENTION           URN_PREG_TEST         URN_PREG_TEST         INTERST | - II                                                                                                    | Casebook<br>DISCREPANCES<br>DISCREPANCES<br>DISCREPANCES<br>DISCREPANCES<br>DISCREPANCES<br>DISCREPANCES<br>DISCREPANCES<br>DISCREPANCES                                                                                                    | Modified<br>13-Apr-2011<br>05-Nov-2009<br>05-Apr-2010<br>03-Apr-2010<br>04-Jan-2010<br>05-Apr-2010<br>05-Apr-2010<br>05-Apr-2010<br>05-May-2010                | © Prev<br>Date<br>Verified<br>29-Sep-2009                                                                                                    | Approved                                        | 32 I      |                     |

#### Zakładka Review (Podgląd) – Karta Discrepancy (Niezgodności)

Aby wyświetlić informacje na temat niezgodności (zapytania), należy określić kryteria wyszukiwania i kliknąć przycisk **Go** (Dalej) w oknie wyszukiwania.

Wybór przycisku **Go** (Dalej) bez wprowadzenia kryteriów spowoduje wyszukanie <u>wszystkich</u> zapytań powiązanych z określonym badaniem i ośrodkiem.

Uwaga: Jeżeli karta Discrepancies (Niezgodności) zostanie wybrana jako pierwsza, w dolnej części ekranu zamiast kart CRF pacjenta wyświetli się komunikat No data found (Brak danych).

Okno *Discrepancies* (Niezgodności) zawiera informacje dotyczące niezgodności, których szczegóły można wyświetlić, klikając niebieską ikonę.

Otwarcie karty CRF możliwe jest również poprzez kliknięcie ikony *Open CRF* (Uruchom CRF).

| DR/                                                                                                    | ACLE                 | RDC Ons | site                           |                                    |                  |                                                                                                    | agent Preferences Change Passwo                                                                                                    | rd He | h      |
|----------------------------------------------------------------------------------------------------|----------------------|---------|--------------------------------|------------------------------------|------------------|----------------------------------------------------------------------------------------------------|----------------------------------------------------------------------------------------------------|-------|--------|
| me Casebooks Review Report<br>Fa Discrepancies Investigator Bonnents   Special Listings<br>Study DEVELOPMENT Site 101 Pit<br>Search<br>Patient: Range 101-101<br>CRF Status: Entry Al<br>CRF Source: Casebook Al Vat Al CRF Name Al |                      |         |                                |                                    | ed in a o da<br> | zbieżności (z<br>ane pacjenta<br>Numer pacj<br>Datę wizyty<br>Nazwę bad<br>Status spra<br>Opis zapyta<br>Szczegóły z<br>Ikonę karty | apytania)<br>i zawierające<br>enta<br>ania CRF<br>wdzenia<br>ania<br>zapytania<br>CRF                                                                                                    | -May- | 2011 1 |
| Discrep<br>Refre:<br>Patient                                                                                                    | pancies<br>sh<br>Vit | sit     |                                | Question /                         |                  | Review                                                                                                    | ③ Previous 1-50 of 921                                                                                                    | Close | Next S |
| Number                                                                                                    | SCREENING            | Date    | CRF Name                       | Section                            | Response         | Status                                                                                                    | The protocol version is 1 not 11                                                                                                    | Deta  | II CRI |
| 101-101                                                                                                    | SCREENING            |         | INCLUSION_EXCLUSION_UNMET_CRIT | MULTI                              | MULTI            | SITE REVIEW                                                                                                    | Please update.<br>Did the subject consent to having a<br>blood sample collected for<br>pharmacogenomic analysis?' is YES,<br>however 'If YES, date genetic<br>informed consent signed' is blank.<br>Please provide. |       |        |
| 101-101                                                                                                    | SCREENING            |         | DEMOGRAPHY                     | Race - Other                       | MIXED RACE       | INV REVIEW                                                                                                    | Update to clarify Mixed Race                                                                                                    |       | 26     |
| 101-101                                                                                                    | SCREENING            |         | MEDICAL HISTORY_YN             | MULTI                              | MULTI            | SITE REVIEW                                                                                                    | Does the subject have any ongoing<br>or resolved medical or surgical<br>history? is YES, however, the<br>Medical History CDE is not completed                                                                       |       | 1      |
|                                                                                                    |                      |         |                                |                                    |                  |                                                                                                    | Please review and update as needed                                                                                                    |       |        |
| 101-101                                                                                                    | SCREENING            |         | MEDICAL HISTORY                | Subcategory for<br>Medical History | 4                | INV REVIEW                                                                                                    | Please review Hypertension Category<br>number. 1 is for Allergy. Please<br>update as needed.                                                                                                    |       |        |
| 101-101                                                                                                    | SCREENING            |         | PHYSICAL_EXAMINATION           | MULTI                              | MULTI            | CRA REVIEW                                                                                                    | 'Body system' SKIN is marked<br>NORMAL, however, 'Abnormal                                                                                                    | 12    |        |

#### Raporty

Przyciski znajdujące się pod nagłówkiem *Report Jobs* (Zadania raportów) umożliwiają wygenerowanie dwóch raportów.

Uwaga: Raporty te generowane są w formacie PDF. Aby otwierać, drukować lub zapisywać pliki w formacie PDF, konieczne jest posiadanie obsługującej je aplikacji, np. Adobe Reader.

# Raport danych pacjenta (PDR)

 Raport danych pacjenta to plik tylko do odczytu zawierający szczegółowe dane kart CRF oraz zgromadzone dane dotyczące wybranego pacjenta.

# **Pusty raport historii**

 Pusty raport historii zawiera pusty arkusz dostosowany do danych ogólnych lub dotyczących konkretnego pacjenta.